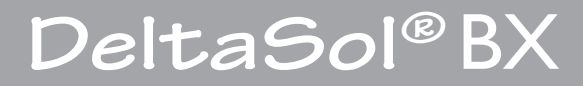

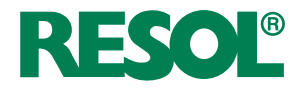

Handboek voor de exploitant van de installatie

Bediening Meldingen

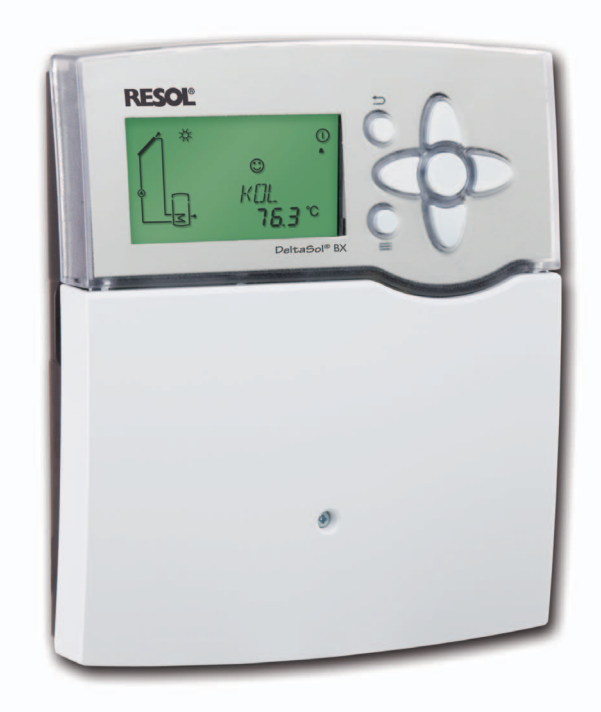

48006110

Hartelijk dank voor de aanschaffing van dit RESOL-apparaat. Lees a.u.b. deze handleiding zorgvuldig door om de prestaties van dit apparaat optimaal te kunnen benutten. Bewaar deze handleiding zorgvuldig.

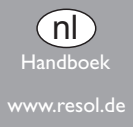

### Verklaring van de symbolen

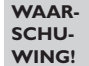

Waarschuwingen zijn gemarkeerd met een gevarendriehoek!

→ Aangegeven wordt hoe het gevaar vermeden kan worden!

Signaalwoorden markeren de intensiteit van het gevaar die optreedt indien ze niet vermeden wordt.

- WAARSCHUWING betekent dat personenschade, eventueel ook levensgevaarlijke verwondingen kunnen optreden
- ATTENTIE betekent dat materiële schade kan optreden

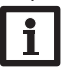

### Nota

Nota's zijn gemarkeerd met een informatiesymbool.

 Tekstgedeeltes die met een pijl gemarkeerd zijn, vragen om een eigen handeling.

### Veiligheidsaanwijzingen

Neem deze veiligheidsaanwijzingen nauwkeurig in acht om gevaar en schade voor mensen en waardevaste goederen uit te sluiten.

### Doelgroep

Deze handleiding richt zich tot de exploitant van de installatie.

### Gegevens van het apparaat

### Gebruik volgens de voorschriften

De zonneregelaar is bestemd voor gebruik in thermische standaard- zonne-energie en verwarmingssystemen met inachtneming van de in deze handleiding aangegeven technische gegevens. Toepassingen in tegenspraak met die waarvoor de regelaar gemaakt is leiden tot uitsluiting van onze verantwoordelijkheid.

# Nota

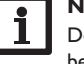

De vakman heeft een uitvoerige montage- en bedieningshandleiding.

### **CE-conformiteitsverklaring**

Het product voldoet aan de relevante richtlijnen en is daarom voorzien van het CE-label. De conformiteitsverklaring kan aangevraagd worden bij de fabrikant.

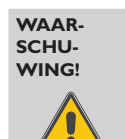

# Elektrische schok! Schade aan het apparaat!

In het apparaat bevinden zich gevoelige, stroomvoerende componenten!

De behuizing niet openen! Werkzaamheden aan het apparaat mogen alleen uitgevoerd worden door een vakman!

# Nota

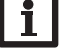

Elektrawerkzaamheden mogen alleen uitgevoerd worden door electriciens.

De eerste inwerkingstelling en verdere instellingen moeten uitgevoerd worden door een vakman.

### Verwijdering

- Verpakkingsmateriaal van het apparaat milieuvriendelijk verwijderen.
- Oude apparaten moeten door een geautoriseerde instantie milieuvriendelijk worden verwijderd. Desgewenst nemen wij uw bij ons gekochte oude apparaten terug en garanderen een milieuvriendelijke verwijdering.

### Inhoud

| 1   | Productbeschrijving3           |
|-----|--------------------------------|
| 1.1 | Datacommunicatie / bus         |
| 1.2 | SD-kaartadapter3               |
| 2   | Bediening en functie3          |
| 2.1 | Toetsen                        |
| 2.2 | Menustructuur4                 |
| 2.3 | Door het statusmenu scrollen4  |
| 2.4 | Statusmenu4                    |
| 3   | Aanduidingen4                  |
| 3.1 | Systeemweergave5               |
| 3.2 | Andere aanduidingen5           |
| 4   | Taal en tijd instellen5        |
| 5   | Aanduidingen in het statusmenu |
| 6   | SD-kaart9                      |
| 7   | Meldingen10                    |
| 8   | Technische gegevens 10         |
| 9   | Toebehoren                     |

Onder voorbehoud van fouten en technische wijzigingen.

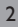

# **Productbeschrijving**

1

U heeft uw keuze laten vallen op een thermisch reservoir om de zonnewarmte te benutten, milieu en hulpbronnen te ontzien en fossiele brandstoffen te sparen. De zonneregelaar DeltaSol<sup>®</sup> BX is zo te zeggen het brein van uw installatie. Hij zorgt ervoor dat ze efficiënt werkt en de best mogelijke opbrengst heeft.

Om steeds te kunnen aflezen wat uw installatie momenteel doet beschikt de DeltaSol® BX over een extra grote display en een RESOL VBus<sup>®</sup>-interface, waarop bijv. aanduidingen op afstand aangesloten kunnen worden. Door een energie-efficiënte schakelvoeding verbruikt de regelaar zeer weinig stroom.

Deze handleiding geeft u een overzicht van uw zonneregelaar en laat u zien hoe u meet- en balanswaarden kunt aflezen.

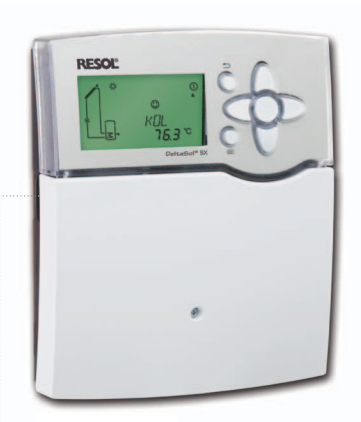

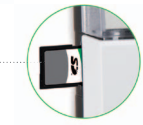

#### Datacommunicatie / bus 1.1

De regelaar beschikt over de RESOL VBus<sup>®</sup> voor de datacommunicatie met de energievoorziening van externe modules. Via deze databus kunnen één of meerdere RESOL VBus<sup>®</sup>-modules worden aangesloten, bijv.:

**RESOL Smart Display SD3** 

RESOL aanduiding op afstand DFA comfort **RESOL** datalogger DL2

Voor de aansluiting van deze modu-

le wendt u zich tot uw vakman a.u.b. Nota:

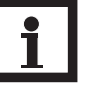

Accessoires zie pag. 11

#### SD-kaartadapter 1.2

De regelaar beschikt over een SD-kaartadapter voor de opslag van de waarden van de installatie op een SD-kaart. De waarden kunnen bijvoorbeeld geopend en gevisualiseerd worden met een rekenbladprogramma.

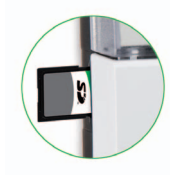

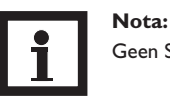

Geen SD-HC-kaart gebruiken!

Een normale SD-kaart is niet inbegrepen bij de levering en is ook bij RESOL verkrijgbaar.

Voor meer informatie over het gebruik van de SDkaart zie hoofdstuk 7.

# **Bediening en functie**

2.1 Toetsen

2

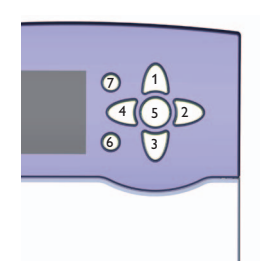

De regelaar wordt bediend met de 7 toetsen naast de display die de volgende functies hebben:

| Toets | 1            | - | Naar boven scrollen                                         |
|-------|--------------|---|-------------------------------------------------------------|
| Toets | 3            | - | Naar beneden scrollen                                       |
| Toets | $\mathbb{D}$ | - | Verhogen van instelwaarden                                  |
| Toets | 4            | - | Reduceren van instelwaarden                                 |
| Toets | 5            | - | Bevestigen                                                  |
| Toets | 6            | - | Menutoets voor het wisselen<br>tussen status- en menuniveau |
| Toets | 7            | - | Escapetoets om terug te gaan<br>naar voorgaande menu        |
|       |              |   |                                                             |

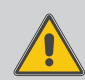

#### **ATTENTIE!** Schade aan de installatie door onvakkundige bediening

Een incorrecte bediening kan schade aan de installatie veroorzaken.

→ Voor instellingen van uw apparaat wendt u zich tot uw vakman a.u.b.!

#### 2.2 Menustructuur

| Statusniveau |  |
|--------------|--|
| Menuniveau   |  |
| Instelniveau |  |

De menustructuur van de regelaar is verdeeld in meerdere niveaus: het statusniveau, het menuniveau en het instelniveau. Bij normaal bedrijf van de regelaar bevindt zich de display in het statusniveau.

Het statusniveau bestaat uit afzonderlijke aanduidingskanalen, waarin waarden en meldingen vermeld worden.

Het menuniveau is samengesteld uit instelkanalen. Voer in deze niveaus, afgezien van de in hoofdstuk <?> beschreven instellingen, geen instellingen uit, maar wendt u zich tot uw vakman. Deze zal instellingen aan uw regelaar vakkundig uitvoeren.

### 2.3 Door het statusmenu scrollen

Bij normaal bedrijf van de regelaar bevindt zich de display in het statusniveau.

Om door het statusmenu te scrollen op de toetsen (1) resp. (3) drukken

Mocht u onbedoeld in het menu- of instelniveau terechtgekomen zijn, voer dan geen instellingen uit. Druk op de toets (6) om weer naar het startmenu terug te keren. Indien u per ongeluk een instelling gewijzigd hebt, wendt u zich dan tot uw vakman.

### 2.4 Statusmenu

# Nota:

i <sup>i</sup>

Uw regelaar beschikt over talrijke extra functies en opties. Afhankelijk daarvan welke uw vakman geactiveerd heeft, zijn verschillende aanduidingskanalen zichtbaar.

Bij normaal bedrijf van de regelaar bevindt zich de dis-

play in het statusniveau. Deze geeft de in de tabel genoemde waarden aan. Meer informatie daarover vindt u in hoofdstuk 6

Naast deze waarden worden in het statusniveau mogelijke storingsmeldingen getoond (zie hoofdstuk 8)

| Weer- | Betekenis                                                        |
|-------|------------------------------------------------------------------|
| gave  |                                                                  |
| BLSC1 | Blokkeerbescherming relais 1                                     |
| BLSC2 | Blokkeerbescherming relais 2                                     |
| BLSC3 | Blokkeerbescherming relais 3                                     |
| INIT  | Initialisatie                                                    |
| FLLZ  | Vultijd                                                          |
| STAB  | Stabilisatie                                                     |
| TKOL  | Temperatuur collector                                            |
| TKOL1 | Temperatuur collector 1                                          |
| TKOL2 | Temperatuur collector 2                                          |
| TSPU  | Temperatuur reservoir onderaan                                   |
| TSP1U | Temperatuur reservoir 1 onderaan                                 |
| TSPO  | Temperatuur reservoir bovenaan                                   |
| TSP2U | Temperatuur reservoir 2 onderaan                                 |
| TSVL  | Temperatuur voorloop van het primair circuit                     |
| TSRL  | Temperatuur zonneterugloop                                       |
| TFSK  | Temperatuur ketel met vaste brandstof                            |
| TSPR  | Temperatuur reservoir verhoging van de te-<br>ruglooptemperatuur |
| TRUE  | Teruglooptemperatuur                                             |
| S3    | Temperatuur voeler 3                                             |
| S4    | Temperatuur voeler 4                                             |
| S5    | Temperatuur voeler 5                                             |
| n1    | Toerental relais 1                                               |
| n2    | Toerental relais 2                                               |
| n3    | Toerental relais 3                                               |
| n4    | Toestand relais 4                                                |
| h R1  | Bedrijfsuren relais 1                                            |
| h R2  | Bedrijfsuren relais 2                                            |
|       |                                                                  |

| Weer-<br>gave | Betekenis                                           |
|---------------|-----------------------------------------------------|
| h R3          | Bedrijfsuren relais 3                               |
| h R4          | Bedrijfsuren relais 4                               |
| L/h           | Debiet Grundfos-voeler                              |
| BAR           | Installatiedruk                                     |
| TSVL          | Temperatuur voorloop van het primair<br>circuit VFS |
| TSRL          | Temperatuur zonne-energie terugloop RPS             |
| TVLWZ         | Temperatuur voorloop<br>warmtemeting                |
| TRLWZ         | Temperatuur terugloop<br>warmtemeting               |
| L/h           | Debiet V40 of flowmeter                             |
| KWh           | Hoeveelheid warmte in kWh                           |
| MWh           | Hoeveelheid warmte in MWh                           |
| TDES          | Temperatuur desinfectie                             |
| CDES          | Countdown desinfectie                               |
| DDES          | Thermische desinfectie                              |
| ZEIT          | Tijd                                                |
| DATUM         | Datum                                               |

# Aanduidingen

3

Systeem-monitoring-uitlezing

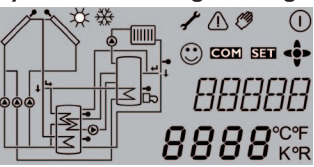

De systeem-monitoring-uitlezing bestaat uit 3 delen: De aanduiding van de kanalen, de lijst van de symbolen en het installatieschema.

### Aanduiding van de kanalen

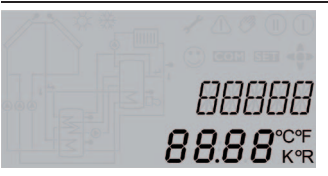

De aanduiding van de kanalen bestaat uit twee regels. In de bovenste 16-segment aanduiding worden hoofdzakelijk kanaalnamen/menupunten aangeduid. In de onderste 7-segment aanduiding worden waarden getoond.

### Lijst van de symbolen

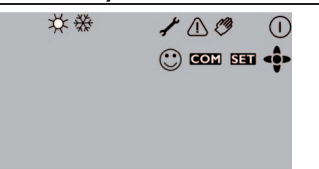

De bijkomende symbolen van de symboollijst tonen de actuele status van het systeem.

| Symbool      | normaal                                                                                          | knipperend                                                                      |
|--------------|--------------------------------------------------------------------------------------------------|---------------------------------------------------------------------------------|
| Statusaandui | dingen                                                                                           |                                                                                 |
|              | Relais is actief                                                                                 |                                                                                 |
| *            | Maximale begrenzing reservoir is actief<br>(maximale temperatuur reservoir werd<br>overschreden) | Collectorkoelfunctie is actief,<br>systeemkoeling of reservoirkoeling is actief |
| *            | Optie vorstbescherming is geactiveerd                                                            | Minimumbegrenzing collector is actief, vorstbeschermingsfunctie actief          |
| $\triangle$  |                                                                                                  | Nooduitschakeling collector is actief,                                          |
| ⚠ + 🖉        |                                                                                                  | Handbedrijf is actief                                                           |
| ∆+☆          |                                                                                                  | Nooduitschakeling reservoir is actief                                           |
| SET          |                                                                                                  | Instelmodus                                                                     |
| COM          | SD-kaart wordt gebruikt                                                                          | SD-kaart is vol                                                                 |
| < • >        | Weergave van de in het menupunt ter<br>beschikking staande toetsen                               |                                                                                 |
| $\odot$      | Normaal bedrijf                                                                                  |                                                                                 |
| Defect       |                                                                                                  |                                                                                 |
| _+ ≁         |                                                                                                  | Voelerdefect                                                                    |

→ Indien een defect getoond wordt, neem dan contact op met uw vakman

### 3.1 Systeemweergave

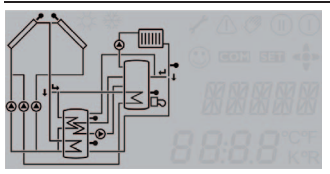

Op de systeem-monitoring-uitlezing wordt het uitgekozen schema getoond. Het bestaat uit meerdere symbolen van componenten, die in functie van de toestand van de installatie knipperen, voortdurend aangeduid worden of verborgen worden.

### 3.2 Andere aanduidingen

### Storingsaanduiding

Een storing wordt getoond door het rood knipperende navigatieknop en daarnaast door de aangeduide symbolen voor de gevarendriehoek \Lambda en de steeksleutel 🔑.

## Smiley

Bij een storingsvrij bedrijf (normaal bedrijf wordt een smiley 🙄 op de display aangeduid.

# Taal en tijd instellen

Taal

4

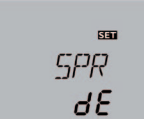

SPR Taal

Regelbereik: dE,En

Instelling bij levering: dE

Om de taal van het menu in te stellen de volgende stappen uitvoeren:

→ Op toets 6 drukken om de taal in te kunnen stellen en met de toets 3 het kanaal **SPR** kiezen

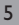

- ➔ Op toets 5 drukken, de taal kan nu ingesteld worden.
- → De taal met de toetsen 2 en 4 kiezen
- ➔ De instelling met toets 5 bevestigen

### Tijd

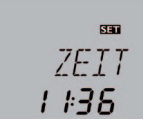

# ZEIT

### Tijd

<u>n</u>

Om de tijd in te stellen de volgende stappen uitvoeren:

- Op toets 6 drukken om de tijd in te kunnen stellen en met de toets 3 het kanaal DATUM kiezen, het kanaal TIJD verschijnt
- ➔ Op toets 5 drukken, de tijd kan nu ingesteld worden.
- Met de toetsen 2 en 4 het uur instellen en met toets 5 bevestigen
- → Met de toetsen 2 en 4 de minuten instellen
- ➔ De instelling met toets 5 bevestigen

# 5 Aanduidingen in het statusmenu.

### Aanduiding van de collectortemperaturen

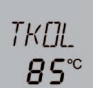

*TKDL(1, 2)* Collectortemperatuur Bereik aanduiding: -40...+260 °C

Toont de momentane collectortemperatuur.

• TKOL : temperatuur collector in systemen met 2 collectoren (alleen indien voorhanden):

- TKOL1 : temperatuur collector 1
- TKOL2 : temperatuur collector 2

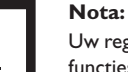

Uw regelaar beschikt over talrijke extra functies en opties. Afhankelijk daarvan welke uw vakman geactiveerd heeft, worden extra aanduidingskanalen zichtbaar.

# Aanduiding van de temperaturen van de reservoirs

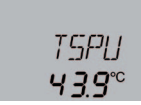

*TSP (1, 2)U, TSP (1)D* Temperaturen reservoirs Bereik aanduiding: -40...+260

Toont de momentane temperatuur van het reservoir.

- TSPU : Temperatuur reservoir onderaan
- TSPO : Temperatuur reservoir bovenaan in systemen met 2 reservoirs (alleen indien voorhanden):
- TSP1O : Temperatuur reservoir 1 bovenaan
- TSP1U : Temperatuur reservoir 1 onderaan
- TSP2O : Temperatuur reservoir 2 bovenaan
- TSP2U : Temperatuur reservoir 2 onderaan

# Aanduiding van de temperaturen aan S3, S4 en S5

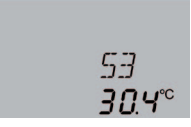

53, 54, 55 Temperaturen voelers Bereik aanduiding: -40...+260 Toont de momentane temperatuur van de betrokken bijkomende voeler, indien er één aangesloten is.

- S3 : temperatuur voeler 3
- S4 : temperatuur voeler 4
- S5 : temperatuur voeler 5

### Aanduiding andere temperaturen

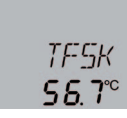

TFSK, TRUE, TSPR, TVLWZ, TRLWZ, TSVL (VFS), TSRL (RPS)

Andere meettemperaturen

Bereik aanduiding: -40 ... +260 °C

Toont de momentane temperatuur aan de betrokken voeler. De aanduiding van de temperaturen is afhankelijk van het systeem.

- TFSK : temperatuur ketel met vaste brandstof
- TRUE : teruglooptemperatuur verwarming
- TSPR : temperatuur reservoir verhoging van de teruglooptemperatuur
- TVLWZ : temperatuur voorloop (warmtemeting)
- TRLWZ : temperatuur terugloop (warmtemeting)

# Aanduiding van het debiet

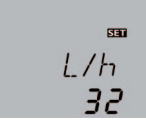

L/H Debiet Bereik aanduiding: 0 ... 9999 l/h Duidt het gemeten momentane debiet in het reservoir aan. Deze dient voor de vaststelling van de overgedragen hoeveelheid warmte.

### Aanduiding van de druk

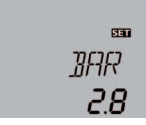

BRR

Druk

Bereik aanduiding: 0 ... 10 bar

Toont de momentane systeemdruk indien een betrokken voeler aangesloten is.

# Aanduiding van de momentane snelheid van de pomp

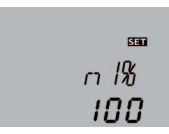

N1%, N2%, N3%

Momentane snelheid van de pomp

Bereik aanduiding: 30...100% standaardpomp; 20 ... 100% HE-pomp

Toont de momentane snelheid van de betrokken pomp.

### Bedrijfsurenteller

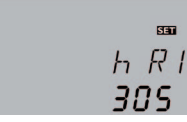

# H R (1, 2, 3, 4)

Bedrijfsurenteller

De bedrijfsurenteller maakt de som van het aantal werkingsuren van het betrokken relais (h R1 / h R2/ h R3 / h R4).

De opgetelde bedrijfsuren kunnen op nul gezet worden. Zodra het kanaal met de bedrijfsuren gekozen is verschijnt in de uitlezing ononderbroken het symbool

→ Om in de RESET-modus van de teller te komen de set-toets (5) indrukken.

Het uitlezingsymbool **SEE** knippert en het aantal bedrijfsuren wordt op 0 teruggezet.

→ Om de RESET-procedure af te sluiten deze met de set-toets (5) bevestigen.

Om de RESET-modus af te breken, gedurende 5 seconden geen toets indrukken. De regelaar komt automatisch terug in de aanduidingsmodus.

## Aanduiding van de tijd

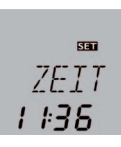

ZEIT

Tijd

Toont de momentane tijd.Voor de instelling van de tijd zie hoofdstuk 5

# Aanduiding van de hoeveelheid warmte

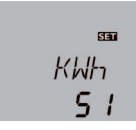

# КШН/МШН

Hoeveelheid warmte, in kWh / MWh

De regelaar kan de uit de zonnecollectoren gewonnen hoeveelheid warmte berekenen en aanduiden.

Indien uw vakman de daarvoor noodzakelijke instellingen uitgevoerd heeft, wordt de hoeveelheid warmte in delen van 1 kWh in het kanaal kWh en in delen van 1 MWh in het kanaal MWh aangeduid. De som van beide kanalen geeft de totale hoeveelheid warmte. De aanduiding van de opgetelde hoeveelheid warmte kan teruggezet worden. Zodra in een van de aanduidingskanalen de hoeveelheid warmte gekozen is verschijnt in de uitlezing continu het symbool **SET**.

→ Om in de Reset-modus van de meter te komen de set-toets (5) gedurende ca. 2 indrukken.

Het uitlezingsymbool **SET** knippert en de waarde voor de hoeveelheid warmte wordt op 0 teruggezet.

→ Om de RESET-procedure af te sluiten met de settoets bevestigen.

Om de RESET-modus af te breken, gedurende 5 seconden geen toets indrukken. De regelaar komt automatisch terug in de aanduidingsmodus.

# Aanduiding van de blokkeerbeschermingstijd

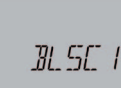

### Blokkeerbescherming

BLSC1(2, 3) Blokkeerbescherming loopt

# Aanduiding van de drainback-tijdperiodes

Om het blokkeren van pompen bij langere stilstand te vermijden beschikt de regelaar over een blokkeerbeschermingsfunctie. Deze functie schakelt de relais dagelijks om 12:00 na elkaar kort aan.

Indien uw vakman deze functie geactiveerd heeft, wordt op de aanduiding **BLSC1 (2/3)** getoond, zolang de betrokken pomp in blokkeerbeschermingsbedrijf loopt.

Reservoirs die in stilstand de warmtedragende vloeistof uit de collectoren in een opvangreservoir laten teruglopen (drainback-installaties), hebben een bijzondere regellogica nodig om effectief te kunnen functioneren. Indien u een drainback-installatie hebt, heeft uw vakman alle nodige instellingen uitgevoerd. Enkele fases van de drainback-regellogica worden aangeduid, indien ze actief zijn:

### Initialisatie

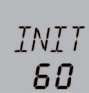

### INIT Initialisatie loopt

Voordat de drainback-installatie begint om de warmtedragende vloeistof uit het opvangreservoir te pompen, loopt een initialisatiefase. Terwijl deze loopt, wacht de regelaar af of de voorwaarden voor een efficiënte hoeveelheid warmte stabiel blijven. De resterende tijd wordt teruglopend aangeduid.

### Vultijd

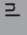

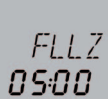

### *FLLZ* Vultijd loopt

Indien de voorwaarden voor een efficiënte hoeveelheid warmte stabiel gebleven zijn, wordt de installatie gevuld, d.w.z. de warmtedragende vloeistof wordt uit het opvangreservoir gepompt. Gedurende de vultijd loopt de pomp op volle kracht. De resterende tijd wordt teruglopend aangeduid.

### Stabilisatie

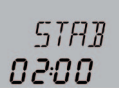

5788 Stabilisatie

Na de vultijd volgt een stabilisatiefase, waarin de

warmtedragende vloeistof zich verwarmen kan. Zo wordt gewaarborgd dat de installatie niet meteen weer ingeschakeld wordt, omdat de nog koude warmtedragende vloeistof langs de voelers stroomt. De resterende tijd wordt teruglopend aangeduid.

### Aanduiding voor de thermische desinfectie

De thermische desinfectiefunctie dient ervoor, de legionellavorming in het warmwaterreservoir door een doeltreffende activering van de naverwarming in te dammen.

Voor de thermische desinfectiefunctie wordt de temperatuur van het warmwaterreservoir gedurende een bepaalde duur – de controleperiode – gecontroleerd. Indien de zonnewarmte niet voldoende is om de gecontroleerde temperatuur lang genoeg hoog te houden, wordt de verhitting van het warmwaterreservoir via de naverwarming aangevraagd.

Alle noodzakelijke instellingen heeft uw vakman voor u uitgevoerd, indien hij deze functie geactiveerd heeft. De status van de desinfectiefunctie kunt u aan de hand van verschillende aanduidingen op uw regelaar aflezen:

### Controleperiode

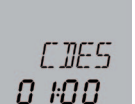

*EDE5* Countdown controleperiode Bereik aanduiding: 0 ... 30:0 ... 24 (dd:hh)

Loopt de controleperiode, wordt de resterende tijd teruglopend aangeduid.

De tijd wordt aangeduid in dagen en uren, een aanduiding van 02:10 betekent dus, dat nog 2 dagen 10 uur overgebleven zijn.

### Verhittingsperiode

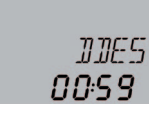

### DDE5 Verhittingsperiode Bereik aanduiding: 0:00 ... 23:59 (hh:mm)

Indien nodig, vraagt de regelaar na afloop van de controleperiode een verhitting van het warmwaterreservoir via de naverwarming aan. De periode die de naverwarming het warmwaterreservoir voor de desinfectie verhit, wordt teruglopend in uren en minuten aangeduid.

### Starttijdstip

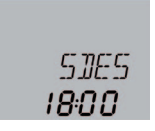

# SDES

Starttijdstip Bereik aanduiding: 0:00 ... 24:00 (tijd)

Als een vertraagde starttijd voor de thermische desinfectie ingesteld is, wordt met de activering van de naverwarming na afloop van de controleperiode tot het ingestelde tijdstip gewacht. Gedurende de wachttijd knippert de ingestelde tijd.

# 6 SD-kaart

| 050K/050K<br>SD-kaart<br>Keuze: ON/OFF<br>Instelling bij levering: OFF                            | □5〕]K<br><b>0FF</b>    |
|---------------------------------------------------------------------------------------------------|------------------------|
| D5DK/LDGI<br>Opslaginterval<br>Regelbereik: 11200 s<br>Instelling bij levering: 60 s              | ∞<br>LDGI<br><b>60</b> |
| DSDK / LLDG<br>Lineaire opslag<br>Keuze: ON / OFF<br>Instelling bij levering: OFF                 | LLOG<br>OFF            |
| DSDK / KENTF<br>Kaart veilig verwijderen<br>Regelbereik: ON / OFF<br>Instelling bij levering: OFF | KENTF<br>OFF           |
| ロSDK/FOR们<br>Kaart formatteren                                                                    | ssi<br>F[]RM           |

De regelaar beschikt over een SD-kaartadapter. Met een normale SD-kaart kunnen gegevens van de installatie opgeslagen en op een computer overgezet worden.

### SD-kaartoptie activeren:

- → Op toets 6 drukken om in het menu te komen.
- Met toets 3 het kanaal OSDK kiezen en op toets 5 drukken
- ➔ Met toets 2 op On zetten en met toets 5 bevestigen

De SD-kaartoptie is nu geactiveerd: Het bijbehorende menu staat ter beschikking.

### **O**pslag starten

➔ SD-kaart in de kaartgleuf steken

De opslag begint meteen.

Bij gebruik van een SD-kaart wordt op de display het symbool com aangeduid.

Ook wanneer de SD-kaart vol is, knippert

➔ Gewenst interval van de opslag LOGI instellen

### Wijze van opslag

Er staan twee wijzen van opslag ter beschikking:

Cyclisch (LLOG Off):

Is de SD-kaart vol, worden de oudste gegevens overschreven.

• Lineair (LLOG On):

Is de SD-kaart vol, worden geen verdere gegevens opgeslagen. De melding KVOLL verschijnt.

## Opslag beëindigen

- ➔ Menupunt KENTF kiezen
- ➔ Na aanduiding --ENTF de kaart uit de kaartgleuf trekken

Wanneer de kaart er weer ingeschoven wordt, begint de opslag automatisch.

| Mogelijke<br>meldingen | Verklaring                                                                                |
|------------------------|-------------------------------------------------------------------------------------------|
| DSYS                   | Bestandssysteemfout                                                                       |
| КТҮР                   | Type kaart wordt niet ondersteund                                                         |
| SCHR                   | Fout bij het schrijven                                                                    |
| KFEHL                  | Geen kaart voorhanden                                                                     |
| AUFZ                   | Opslag mogelijk                                                                           |
| SSCH                   | Kaart schrijfbeveiligd                                                                    |
| KVOLL                  | Kaart vol                                                                                 |
| RESTZ                  | Verblijvende opslagduur in dagen                                                          |
| KENTF                  | Commando om kaart veilig te verwijde-<br>ren                                              |
| ENTF                   | Kaart wordt verwijderd                                                                    |
| FORM                   | Commando om de kaart te formatteren.                                                      |
|                        | Nota: door het formatteren worden<br>alle op de SD-kaart voorhanden ge-<br>gevens gewist. |
| FORM                   | Formattering loopt                                                                        |
| LOGI                   | Loginterval in min                                                                        |
| LLOG                   | Lineaire opslag                                                                           |

### Nota:

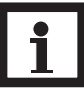

De verblijvende opslagduur vermindert zich niet lineair door de toenemende grootte van de datapakketten. De datapakketten kunnen zich bijv. door de stijgende waarde van de bedrijfsuren vergroten. Г

## Meldingen

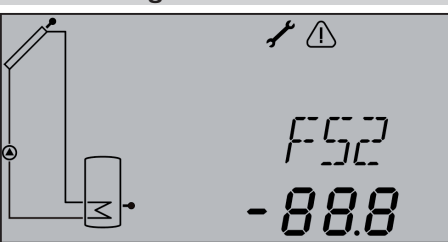

Voorbeeld: Melding voor "Kortsluiting aan voeler 2"

In geval van een storing knippert de navigatieknop rood en wordt een melding getoond in de statusaanduiding. Mochten er meerdere meldingen zijn, dan wordt alleen die met de hoogste prioriteit getoond in de statusaanduiding.

Bij storingstoestanden die tijdens het lopende bedrijf van de installatie schade kunnen veroorzaken, schakelt de regelaar de installatie voor de zekerheid uit.

➔ Indien een storingsmelding getoond wordt, neem dan contact op met uw vakman en geef hem de melding door

Nadat de storing verholpen is, verdwijnt de -melding

| Storingsmelding | Waarde                | Beschrijving                                          |
|-----------------|-----------------------|-------------------------------------------------------|
| FS17            | -88.8                 | Kortsluiting aan voeler 17                            |
| FS6, 8          | 888.8                 | Kabelbreuk aan voeler 17                              |
| FVFS            | 9999                  | Storing aan VFS-voeler                                |
| FRPS            | 9999                  | Storing aan RPS-voeler                                |
| FLECK           | Minimaal gemeten druk | Onderdruk in de installatie                           |
| FDRCK           | Maximaal gemeten druk | Overdruk in de installatie                            |
| FDUFL           |                       | Te weinig debiet aan de flowvoeler                    |
|                 |                       | Schakeldrempels voor VFS 1-10: 1,0-1,1 I/min          |
|                 |                       | Schakeldrempels voor VFS 2-40: 2,0-2,1 I/min          |
| PARAM           |                       | De regelaar wordt geparametriseerd via de datalogger. |
|                 |                       | Tijdens deze aanduiding geen toetsen drukken!         |

ATTENTIE! Schade aan de installatie door

onvakkundige bediening! Een incorrecte bediening kan schade

aan de installatie veroorzaken. Dit geldt in het bijzonder, wanneer er reeds een storing is.

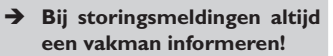

# 8 Technische gegevens

### **Behuizing:**

PC-ABS en PMMA kunststof

Bescherming: IP 20 / EN 60529

Beschermingsklasse: ||

Omgevingstemp.: 0...40 °C

Afmetingen: 204 x 170 x 47 mm

Inbouw: wandmontage, inbouw in schakelkast mogelijk

**Display:** systeem-monitoring-uitlezing voor visualisatie van de installatie, 16-segment aanduidingen, 7-segment-aanduidingen, 8 symbolen, controlelampje (navigatieknop) en achtergrondverlichting

Bediening: via 7 druktoetsen vooraan in de behuizing

**Functies:** systeemregelaar voor zonne-energie- en verwarmingssystemen. Functies o. a.:T-regeling, toerentalregeling, warmtemeting, bedrijfsurenteller voor de pomp van de zonnecollectoren, functie voor vacuümcollectoren, thermostaatfunctie, reservoir met stratificatie, voorrangslogica, drainbackoptie, boosterfunctie, afvoer overwarmte, thermische desinfectie, PWM-pompaansturing, functiecontrole volgens BAFA-richtlijn.

### Ingangen:

5 ingangen voor Pt1000-temperatuurvoelers, ingangen voor 1 Grundfos Direct Sensor™ VFS en 1 Grundfos Direct Sensor™ RPS, 1 impulsingang V40

### Uitgangen:

3 halfgeleiderrelais, 1 standaardrelais, 2 PWM-uitgangen

Interfaces: RESOL VBus®, SD-kaartadapter

**Stroomvoorziening:** 100...240V~, 50...60 Hz

Schakelvermogen per relais: 1 (1) A 100...240V~ (halfgeleiderrelais) 2 (1) A 100...240V~ (standaardrelais) Totale stroomopname: 4 A Opgenomen vermogen standby: < 1W

Wijze van functioneren: type 1.Y

n

# 9 Toebehoren

Voor uw zonneregelaar is er een breed assortiment toebehoren, bijv. de mooi gevormde aanduiding op afstand DFA comfort en SD3 die u in uw woonomgeving permanent informatie geven over het vermogen van uw installatie. Met een DL2 datalogger kunt u uw zonneregelaar verbinden met uw computer, uw thuisnetwerk of het internet en bijv. de interactieve visualisatiesoftware VBus<sup>®</sup> gebruiken.

# Vraag uw vakman naar VBus®-accessoires van RESOL!

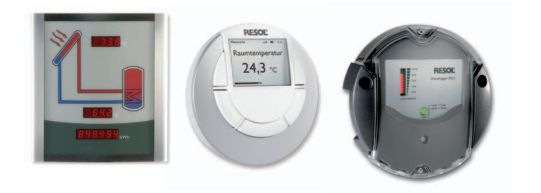

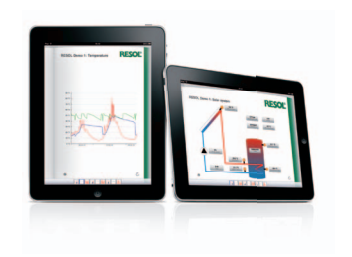

Uw vakhandel:

## Belangrijke nota

De teksten en tekeningen van deze handleiding zijn met de grootste zorg en naar ons beste weten gemaakt.Vermits fouten nooit kunnen uitgesloten worden, willen we de aandacht vestigen op het volgende:

De basisgegevens van uw projecten mogen enkel eigen berekeningen en plannen zijn, opgesteld aan de hand van de geldende normen en voorschriften. We sluiten alle garantie voor de volledigheid van alle in deze handleiding getoonde tekeningen en teksten uit, ze dienen slechts als voorbeelden. Als gegevens van deze handleiding gebruikt worden, dan gebeurt dit enkel onder het eigen risico van diegene die deze gegevens gebruikt. De verantwoordelijkheid van de uitgever voor incorrecte, onvolledige of verkeerde gegevens en alle daaruit voortvloeiende schade wordt volledig uitgesloten.

### **RESOL-Elektronische Regelungen GmbH**

Heiskampstraße 10 45527 Hattingen/Germany Tel.: +49 (0) 23 24/96 48-0 Fax: +49 (0) 23 24/96 48-755 www.resol.de info@resol.de

### Opmerkingen

Het design en de specificaties kunnen gewijzigd worden zonder vooraankondiging. De afbeeldingen kunnen in geringe mate afwijken van het productiemodel.

#### Colofon

Deze handleiding voor montage en werking met inbegrip van alle delen ervan valt onder het auteursrecht. Andere toepassingen die buiten dit auteursrecht vallen zijn onderworpen aan de voorafgaande toestemming van de **RESOL-Elektronische Regelungen GmbH**. Dit geldt in het bijzonder voor het vermenigvuldigen en voor kopieën, vertalingen, reproductie op microfilm en het opslaan in elektronische systemen.

Uitgever: RESOL-Elektronische Regelungen GmbH